# **Topic: Project Setup, Modern Admin Panel Part 1**

## Speaker: Udemy Instructor Destiny | Notebook: Health Management System Using Django

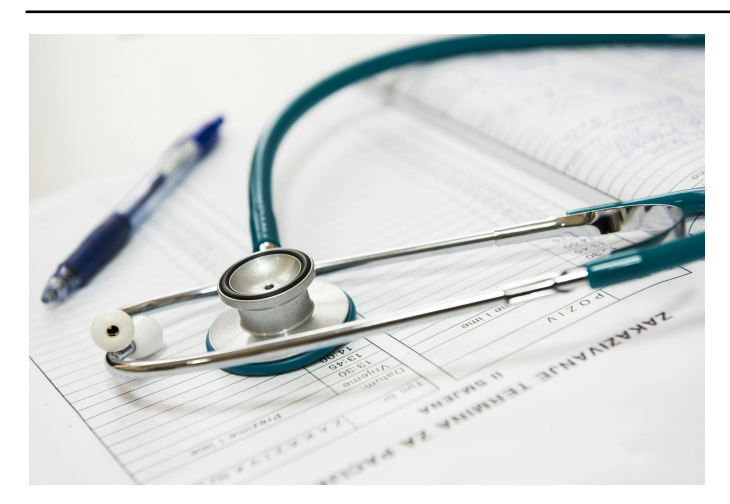

### 1. Create a new folder and a new environment. Activate it.

- \$ python -m venv venv
- \$ source venv/scripts/activate
- \$ pip freeze
- \$ pip install django

### 2. Create a new project: in this new folder.

\$ django-admin startproject HMS\_main.

### 3. Run the server:

\$ python manage.py runserver

http://localhost:8000/

### 4. Open now a VS Code with this folder or type:

\$ code .

 $\ast$  we have to use PIP INSTALL DJANGO again in VS Code's terminal.

```
MINGW64:/c/Users/Rosilie/OneDrive/Desktop/LEARNING DJANGO PROJECTS/Health_Mgt_System
Rosilie@DELL MINGW64 ~/OneDrive/Desktop/LEARNING DJANGO PROJECTS/Health_Mgt_Syst
 python -m venv venv
Rosilie@DELL MINGW64 ~/OneDrive/Desktop/LEARNING DJANGO PROJECTS/Health_Mgt_Syst
$ venv\scripts\activate
bash: venvscriptsactivate: command not found
Rosilie@DELL_MINGW64 ~/OneDrive/Desktop/LEARNING_DJANGO_PROJECTS/Health_Mgt_Syst
$ source venv/scripts/activate
(venv)
Rosilie@DELL MINGW64 ~/OneDrive/Desktop/LEARNING DJANGO PROJECTS/Health_Mgt_Syst
$ pip install django
Collecting django
 Downloading Django-5.1.2-py3-none-any.whl.metadata (4.2 kB)
Collecting asgiref<4,>=3.8.1 (from django)
 Using cached asgiref-3.8.1-py3-none-any.whl.metadata (9.3 kB)
Collecting sqlparse>=0.3.1 (from django)
 Using cached sqlparse-0.5.1-py3-none-any.whl.metadata (3.9 kB)
Collecting tzdata (from django)
 Using cached tzdata-2024.2-py2.py3-none-any.whl.metadata (1.4 kB)
Downloading Django-5.1.2-py3-none-any.whl (8.3 MB)
                                            - 8.3/8.3 MB 19.7 MB/s eta 0:00:00
Using cached asgiref-3.8.1-py3-none-any.whl (23 kB)
Using cached sqlparse-0.5.1-py3-none-any.whl (44 kB)
Using cached tzdata-2024.2-py2.py3-none-any.whl (346 kB)
Installing collected packages: tzdata, sqlparse, asgiref, django
Successfully installed asgiref-3.8.1 django-5.1.2 sqlparse-0.5.1 tzdata-2024.2
(venv)
Rosilie@DELL_MINGW64 ~/OneDrive/Desktop/LEARNING_DJANGO_PROJECTS/Health_Mgt_Syst
$ pip freeze
asgiref==3.8.1
Django==5.1.2
sqlparse==0.5.1
tzdata==2024.2
(venv)
osilie@DELL MINGW64 ~/OneDrive/Desktop/LEARNING DJANGO PROJECTS/Health_Mgt_Syst
$ django admin startproject HMS_main .
bash: django: command not found
(venv)
cosilie@DELL MINGW64 ~/OneDrive/Desktop/LEARNING DJANGO PROJECTS/Health_Mgt_Syst
$ django-admin startproject HMS_main .
(venv)
Rosilie@DELL MINGW64 ~/OneDrive/Desktop/LEARNING DJANGO PROJECTS/Health_Mgt_Syst
$ python manage.py runserver
Watching for file changes with StatReloader
[12/Oct/2024 19:34:46] "GET / HTTP/1.1" 200 12068
Performing system checks...
System check identified no issues (0 silenced).
You have 18 unapplied migration(s). Your project may not work properly until you
apply the migrations for app(s): admin, auth, contenttypes, sessions.
Run 'python manage.py migrate' to apply them.
Run
October 12, 2024 - 19:33:35
Django version 5.1.2, using settings 'HMS_main.settings'
Starting development server at http://127.0.0.1:8000/
Quit the server with CTRL-BREAK.
(venv)
kosilie@DELL MINGW64 ~/OneDrive/Desktop/LEARNING DJANGO PROJECTS/Health_Mgt_Syst
$ code .
```

<sup>5.</sup> Create new apps and update SETTINGS.PY. I CHANGED THE PROJECT NAME FROM 'hms\_prj' TO 'HMS\_MAIN'

- $\$  python manage.py startapp base
- $\$  python manage.py startapp doctor
- \$ python manage.py startapp patient
- \$ python manage.py startapp userauths

| >          |                                                    | $\leftarrow \rightarrow$ |                           | ₽ Health_Mgt_Sy  |
|------------|----------------------------------------------------|--------------------------|---------------------------|------------------|
|            | EXPLORER ···                                       | .gitignore               | 🔹 settings.py 🗙           |                  |
| ብ          | ∨ HEALTH_MGT_S [큐 ひ @ …                            | • hms_prj > 💠 setti      | ings.py > 🝘 INSTALLED_APP | s                |
|            | > base<br>> doctor                                 | 28 ALL(                  | OWED_HOSTS = []           |                  |
|            | ✓ hms_prj                                          | 29                       |                           |                  |
| 00         | > _pycache_                                        | 30                       |                           |                  |
| R.         | 🤹 _initpy                                          | 31 # Aj                  | pplication defi           | nition           |
|            | <ul> <li>asgl.py</li> <li>settings py</li> </ul>   |                          |                           |                  |
| ġ^         | <ul> <li>securigs.py</li> <li>urls.pv</li> </ul>   | 33 INS                   | TALLED_APPS = [           |                  |
| n0         | 🔹 wsgi.py                                          | 34                       | 'django.contri            | b.admin',        |
| Ш          | > patient                                          |                          | 'django.contri            | b.auth',         |
|            | > Resource                                         | 36                       | 'diango.contri            | b.contenttypes'. |
| <u>–</u> 0 | > userauths                                        |                          | 'diango.contri            | b.sessions'.     |
| Д          | > venv                                             | 38                       | 'diango contri            | h massagas'      |
|            | <ul> <li>.gitignore</li> <li>.gitignore</li> </ul> | 20                       | 'django.contri            | h statiofilos'   |
| <u></u>    | manage.pv                                          | 59                       |                           | D.Staticilles,   |
| -          | • managapy                                         | 40                       | 'base',                   |                  |
|            |                                                    | 41                       | 'doctor',                 |                  |
| •~         |                                                    | 42                       | 'patient',                |                  |
|            |                                                    |                          | 'userauths',              |                  |
|            |                                                    | 44 ]                     |                           |                  |
|            |                                                    | 15                       |                           |                  |

6. Create a new folder, TEMPLATES and update our SETTINGS.PY.

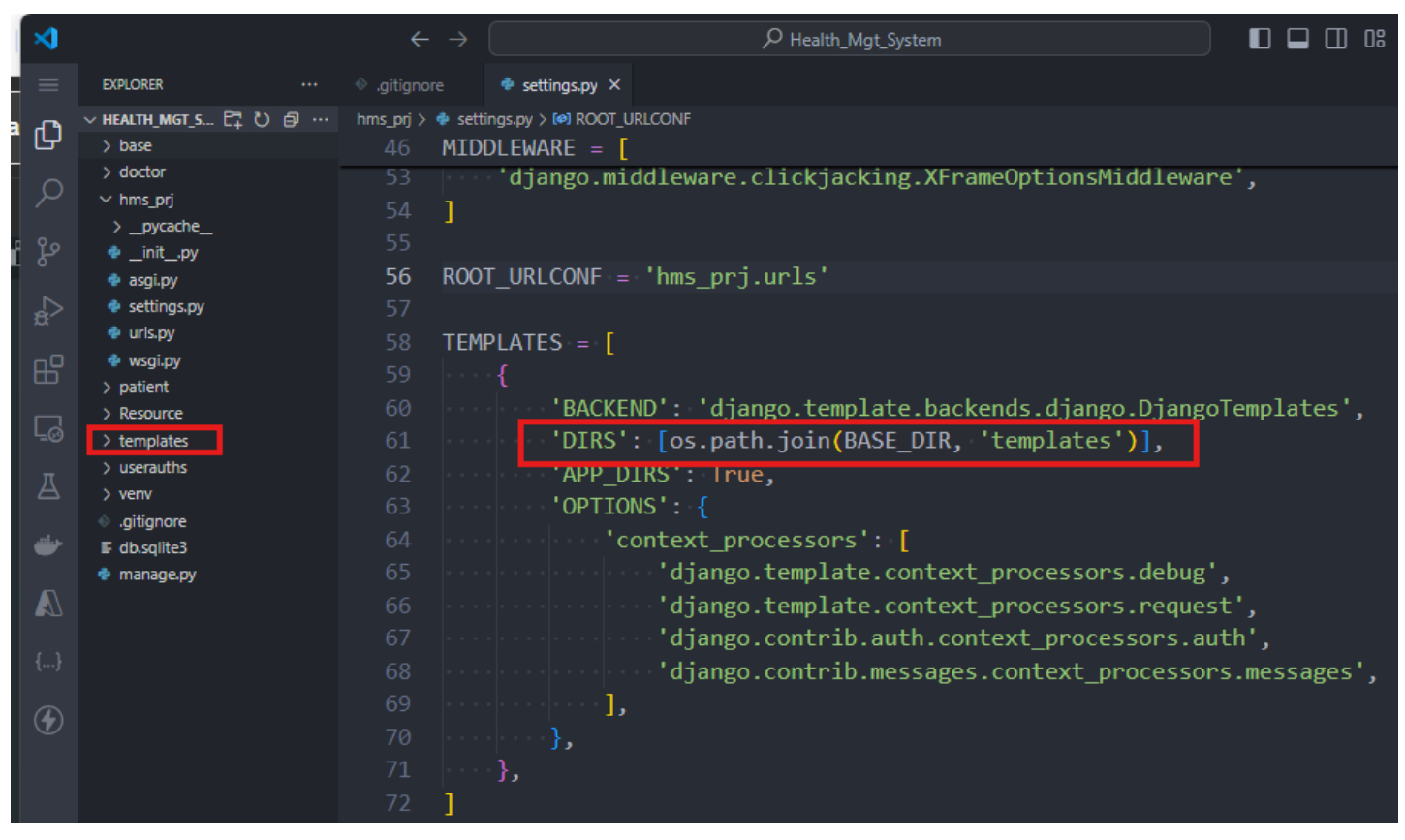

7. Set up the STATIC AND MEDIA configurations.

| ×             |                                                     | $\leftarrow \rightarrow$ |                                                  |  |
|---------------|-----------------------------------------------------|--------------------------|--------------------------------------------------|--|
| =             | EXPLORER ····                                       |                          | 🔹 settings.py 🗙                                  |  |
| æ             | ~ HEALTH_MGT_S 문∓ ひ @ …                             | hms_prj > 💠 setti        | ngs.py > (@) MEDIA_URL                           |  |
| G             | > base                                              | 116 USE_                 | _TZ = True                                       |  |
| 0             | > doctor                                            |                          |                                                  |  |
| $\mathcal{P}$ | ∨ hms_prj                                           | 118                      |                                                  |  |
| 0.0           | > _pycache_                                         | 119 #•St                 | atic files (CSS, JavaScript, Images)             |  |
| R             | <pre>initpy</pre>                                   | 120 #.ht                 |                                                  |  |
| ~             | e asgi.py                                           |                          |                                                  |  |
| <del>.</del>  | settings.py                                         |                          |                                                  |  |
|               | e uris.py                                           |                          |                                                  |  |
| 88            | 🔹 wsgi.py                                           | 123 STA                  | <pre>IC_URL = 'static/'</pre>                    |  |
|               | > patient                                           | 124 STA                  | TIC ROOT = os.path.ioin(BASE DIR. 'staticfiles') |  |
| G             | > Resource                                          | 125 <b>STA</b>           |                                                  |  |
|               | > templates                                         | 125 517                  |                                                  |  |
| Д             | > userautris                                        | 126                      | os.path.join(BASE_DIR, "static")                 |  |
|               |                                                     | 127                      |                                                  |  |
| حظ            | <ul> <li>.grugnore</li> <li>E db solite3</li> </ul> | 128                      |                                                  |  |
| -             | manage.pv                                           | 129 #·Me                 |                                                  |  |
|               | • menogepy                                          | 130 MED                  | A URL = '/media/'                                |  |
|               |                                                     | 131 MED                  | A ROOT - os path join(RASE DIR . 'media')        |  |
| 11            |                                                     | 131 1100                 |                                                  |  |
| ι <i>f</i>    |                                                     | 132                      |                                                  |  |

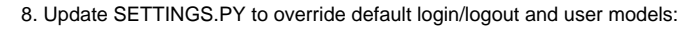

| ∢     |                     |       | $\leftarrow \ \rightarrow$ | ✓ Health_Mgt_System                                    |  |
|-------|---------------------|-------|----------------------------|--------------------------------------------------------|--|
| ≡     | EXPLORER            |       |                            | 🔹 settings.py 🗙                                        |  |
| æ     | V HEALTH MGT SYSTEM | hms_p | rj > 🌵 set                 | tings.py > { } os                                      |  |
| Ŀ     | > base              |       |                            |                                                        |  |
|       | > doctor            |       | 3 fro                      | m pathlib import Path                                  |  |
| 2     | ∨ hms_prj           | 1     | 1 imr                      | port os                                                |  |
|       | >pycache            | 1     | - c                        |                                                        |  |
| ို့မှ | 🍨initpy             |       | 5 fro                      | m django.contrib.messages import constants as messages |  |
| Ĩ     | 🌵 asgi.py           |       |                            |                                                        |  |
|       | 🔹 settings.py       |       |                            |                                                        |  |
| ~     | 🍨 urls.py           |       |                            | E DIR - Path( file ) resolve() narent narent           |  |
|       | 🔹 wsgi.py           |       |                            |                                                        |  |
|       | > patient           |       |                            |                                                        |  |
|       | > Resource          |       |                            |                                                        |  |

9. For messages and forms configuration, update our SETTINGS.PY:

| ⋈             |                                           | $\leftarrow \ \rightarrow$     |                                                        |
|---------------|-------------------------------------------|--------------------------------|--------------------------------------------------------|
|               | EXPLORER ····                             | <ul> <li>.gitignore</li> </ul> | 🄹 settings.py 🗙                                        |
| æ             | ∨ HEALTH_MGT_SYSTEM                       | hms_prj > 🌵 sett               | ings.py ≻                                              |
| G             | > base                                    | 131 #·M                        | edia files configuration                               |
|               | > doctor                                  | 132 MED                        | IA_URL = '/media/'                                     |
|               | ∨ hms_prj                                 | 133 MED                        | IA_ROOT = os.path.join(BASE_DIR, 'media')              |
| 00            | > _pycache_                               | 134                            |                                                        |
| Å             | <pre>initpy</pre>                         |                                | verrides default Dianao's                              |
|               | asqi.py                                   | 126 100                        | TN LIDE _ 17                                           |
| ±,>           | e urls nv                                 | 130 LOG                        |                                                        |
|               | <ul> <li>unspy</li> <li>wsnipy</li> </ul> | 137 LOG                        | IN_KEDIRECI_UKL = /                                    |
| Ш             | > patient                                 | 138 LOG                        | OUT_REDIRECT_URL = '/'                                 |
|               | > Resource                                | 139 #·A                        | UTH_USER_MODEL = ''                                    |
| Lø            | > templates                               | 140                            |                                                        |
|               | > userauths                               | 141                            |                                                        |
| A             | > venv                                    | 142 MES                        | SAGE TAGS = {                                          |
|               | <ul> <li>gitignore</li> </ul>             | 1/13                           | messages FRROR: 'danger'                               |
| -             | F db.sqlite3                              | 144                            | messages.ennon. aanger ,                               |
| •             | 🍨 manage.py                               |                                |                                                        |
|               |                                           | 145                            |                                                        |
|               |                                           | 146 CRI                        | SPY_ALLOWED_TEMPLATE_PACKS = 'bootstrap5'              |
|               |                                           | 147 CRI                        | SPY_TEMPLATE_PACK = 'bootstrap5'                       |
|               |                                           | 148                            |                                                        |
| $( \bullet )$ |                                           | 149 # D                        | efault primarv kev field type                          |
|               |                                           | 150 # h                        | ttps://docs.djangoproject.com/en/4.2/ref/settings/#def |

```
10. Update our project URLS.PY to include the path to our static and media files:
```

| ∢             |                                | $\leftrightarrow$ $\rightarrow$ |                                                  |                                        |
|---------------|--------------------------------|---------------------------------|--------------------------------------------------|----------------------------------------|
|               | EXPLORER +++                   | 🔹 .gitignore 🏾 🏺 settings.py    | 🔹 urls.py 🛛 🗙                                    |                                        |
| -             | ✓ HEALTH_MGT_SYSTEM            | hms_prj > 🌵 urls.py > 😚 static  |                                                  |                                        |
| பு            | > base                         | 11 1. Add an                    | <pre>import: from other_app.views import</pre>   | Home                                   |
| $\sim$        | > doctor                       | 12 2. Add a l                   | JRL to urlpatterns: path('', Home.as_            | view(), name='home')                   |
| $\mathcal{Q}$ | ✓ hms_prj                      | 13 Including anot               | her URLconf                                      |                                        |
|               | >pycache                       | 141                             | the include() function: from diango u            | nls.import.includonath                 |
| Ъ.            | 🍨initpy                        |                                 | the include() function. If one ujango.u          | lude(lblae uslel))                     |
|               | 🍨 asgi.py                      | 15 <b>2.</b> Add a l            | IRL to uripatterns: path( blog/ , inc            | lude( blog.uris ))                     |
|               | 🍨 settings.py                  | 16 """                          |                                                  |                                        |
|               | 🔹 urls.ov                      | 17 from django.co               | ontrib import admin                              |                                        |
| RP-           | 🔹 wsgi.py                      | 18 from diango.ur               | ls import path                                   |                                        |
|               | > patient                      | 19 from diango co               | onf import settings                              |                                        |
|               | > Resource                     |                                 | af unla static impact static                     |                                        |
|               | > templates                    | 20 from django.co               | onf.uris.static import static                    |                                        |
|               | > userauths                    | 21                              |                                                  |                                        |
| A             | > venv                         | 22 urlpatterns =                | [                                                |                                        |
|               | <ul> <li>.gitignore</li> </ul> | 23 path('admi                   | in/'. admin.site.urls).                          |                                        |
| -             | ■ db.sqlite3                   | 24 ]                            | , ,                                              |                                        |
|               | 🔹 manage.py                    | 24                              |                                                  |                                        |
| $\mathbb{A}$  |                                | 25                              |                                                  |                                        |
|               |                                | 26 urlpatterns +=               | <pre>static(settings.MEDIA_URL, document_</pre>  | <pre>root=settings.MEDIA_ROOT)</pre>   |
|               |                                | 27 urlpatterns +=               | <pre>static(settings.STATIC_URL, document)</pre> | <pre>_root=settings.STATIC_ROOT)</pre> |
|               |                                | 28                              |                                                  |                                        |

11. To access our ADMIN PANEL, run the migrations to see the default model.

\$ python manage.py migrate

## 12. Create your superuser

\$ python manage.py createsuperuser

13. Install the packages from the RESOURCE folder. This will install the packages used by the instructor.

\$ pip install -r requirements.txt

| ×  |                                                                   | ÷                                | · >                          |                      | ₽ Health_Mgt_System  |
|----|-------------------------------------------------------------------|----------------------------------|------------------------------|----------------------|----------------------|
|    | EXPLORER ····                                                     | <ul> <li>.gitignore</li> </ul>   | 🌵 settings.py                | 🌵 urls.py            | ₣ requirements.txt × |
| Ð  | <pre>     HEALTH_MGT_SYSTEM     base </pre>                       | Frequirements.                   | .txt<br>ziref==3.7.2         |                      |                      |
| Q  | > doctor<br>∽ hms_prj                                             | 2 bot<br>3 bot                   | co3==1.20.26                 | - 54                 |                      |
| ço | > _pycache_<br>_initpy                                            | 4 Dja<br>5 dj-                   | ingo==4.2.2                  | 10 5 0               |                      |
| æ  | <ul> <li>asgr.py</li> <li>settings.py</li> <li>urls.py</li> </ul> | 6 dja                            | ingo-ckedito                 | r-5==0.2.10          |                      |
| ₿  | <ul><li>wsgi.py</li><li>patient</li></ul>                         | 7 gja<br>8 dja                   | ingo-crispy-<br>ingo-recaptc | ha==3.0.0            |                      |
| G  | Resource     templates     userauths                              | 9 <u>d</u> ja<br>10 dja          | ingo-jazzmin<br>ingo-storage | ==3.0.0<br>s==1.12.3 |                      |
| A  | > venv<br><ul> <li>gitignore</li> </ul>                           | 11 dja<br>12 dja                 | ngo-taggit=<br>ngo-import-   | =3.0.0<br>export     |                      |
| -  | db.sqlite3 manage.py                                              | 13 <u>p</u> yt<br>14 whi         | hon-decoupl<br>tenoise==5.   | e==3.5<br>2.0        |                      |
|    | requirements.txt                                                  | 15 <u>s</u> ho<br>16 dia         | ortuuid==1.0<br>ngo-mathfil  | .11<br>ters==1.0.0   |                      |
| {} |                                                                   | 17 dja                           | ingo-anymail                 | ==9.1                |                      |
| ۲  |                                                                   | 18 <u>r</u> eq<br>19 gun         | icorn==21.2                  | .0                   |                      |
|    |                                                                   | 20 <u>c</u> ha<br>21 <u>c</u> ri | nnels==4.0.<br>.spy-bootstr  | 0<br>ap5==0.7        |                      |
|    |                                                                   | 22 <u>e</u> nv                   | /irons==9.5.                 | 0                    |                      |

14. Instead of using default DJANGO ADMIN DASHBOARD, we use the package DJANGO JAZZMIN for a more customizable and modern look.

Include JAZZMIN in your INSTALLED\_APPS in SETTINGS.PY

| ∢            |                                | $\leftrightarrow$ $\rightarrow$            | ₽ Health_Mgt_S     |
|--------------|--------------------------------|--------------------------------------------|--------------------|
| ≡            | EXPLORER ····                  | 🚸 .gitignore 🛛 🌻 settings.py 🗙 🍨 urls.py   | F requirements.txt |
| ብ            | ~ HEALTH 日 ひ <i>目</i> …        | hms_prj > 🌵 settings.py > 🝘 INSTALLED_APPS |                    |
| G            | > base                         | 27 # SECURITY WARNING: don                 | t run with del     |
| 0            | > doctor                       | 28 DEBUG = True                            |                    |
|              | ✓ nms_prj                      | 29                                         |                    |
| പ്പ          | <pre>pycucnc<br/>initpy</pre>  | 30 ALLOWED HOSTS = []                      |                    |
| 0            | 🔹 asgi.py                      | 31                                         |                    |
|              | 🌵 settings.py                  |                                            |                    |
| ~            | 🔹 urls.py                      | 22 # Application definition                |                    |
| B            | 🔹 wsgi.py                      | 55 #*Appeteucton*ucjentetor                | ,                  |
|              | > patient<br>> Resource        |                                            |                    |
| L_3          | > templates                    | 35 INSTALLED_APPS = [                      |                    |
|              | > userauths                    | 36 jazzmin',                               |                    |
| Ä            | > venv                         | 37 django.contrib.admi                     | .n',               |
|              | <ul> <li>.gitignore</li> </ul> | 38 django.contrib.auth                     | l',                |
|              | db.sqlite3                     | 39 django.contrib.cont                     | enttypes',         |
|              | manage.py E requirements tyt   | 40 'django.contrib.ses                     | ions',             |
| <b>E</b> 27  | P requirements.txt             | 41 'django.contrib.mess                    | ages',             |
| {}           |                                | 42 'django.contrib.stat                    | cicfiles',         |
| (····)       |                                | 43 ····'base',                             |                    |
| ( <b>4</b> ) |                                | 44 ''doctor',                              |                    |
|              |                                | 45 ····'patient',                          |                    |
|              |                                | 46 'userauths',                            |                    |
|              |                                | 47 ]                                       |                    |
|              |                                |                                            |                    |

## BEFORE JAZZMIN:

| ← | $\rightarrow$ | G | 0 | http://localhost:8000/admin/auth/user/ |
|---|---------------|---|---|----------------------------------------|
|---|---------------|---|---|----------------------------------------|

| Q | ☆ | Ď | = | J 😔 | : |
|---|---|---|---|-----|---|
|   |   |   |   |     |   |

| Django administ           | tration             | WELCOME, <b>HMSA</b> I                                                                                            | DMIN. VIEW SITE / CHANGE PASSWORD / LOG OUT |
|---------------------------|---------------------|----------------------------------------------------------------------------------------------------|---------------------------------------------|
| Home - Authentication and | d Authorization > U |                                                                                                    |                                             |
| Start typing to filter    |                     | Select user to change                                                                                             | ADD USER +                                  |
| AUTHENTICATION AND        |                     | select user to change                                                                                             |                                             |
| Groups                    | + Add               | Q Search                                                                                                    | FILTER                                      |
| Users                     | + Add               |                                                                                                    | 1 By staff status                           |
|                           |                     | Action: Go 0 of 2 selected                                                                                        | Yes                                         |
|                           |                     | USERNAME                EMAIL ADDRESS               FIRST NAME               LAST NAME               STAFF STATUS | No                                          |
|                           |                     | □                                                                                                    | 1 By superuser status                       |
|                           |                     | • • • • • • • • • • • • • • • • • • •                                                                             | All                                         |
|                           |                     | 2 users                                                                                                    | No                                          |
|                           |                     |                                                                                                    | ⊥ By active                                 |
|                           |                     |                                                                                                    | All                                         |
|                           |                     |                                                                                                    | Yes                                         |
|                           |                     |                                                                                                    | 10                                          |
|                           |                     |                                                                                                    |                                             |

AFTER JAZZMIN:

| 🗸 🛈 Cı   🚯 Bı   G                         | bi   🔁 Se   🔁 O   🥔 H   生 D   🎯 Pe   🖸 H   🧐 P        | Pe   🗊 dj  | St × +    | - 0          |
|-------------------------------------------|-------------------------------------------------------|------------|-----------|--------------|
| $\leftarrow$ $\rightarrow$ C $\odot$ http | ://localhost:8000/admin/auth/user/                    |            | Q ☆       | රු   💷 🍪     |
| Django administration                     | =                                                     |            |           |              |
| hmsadmin                                  | Users Home > Authentication and Authorization > Users |            |           | Add us       |
| Dashboard                                 | staff status + active                                 | •          |           | Search       |
| Authentication and Authonization          | Go 0 of 2 selected                                    |            |           |              |
| Lusers                                    | Username 🚛 🗙 Email address                            | First name | Last name | Staff status |
|                                           |                                                       |            |           | 0            |
|                                           |                                                       |            |           | 0            |
|                                           | 2 users                                               |            |           |              |
|                                           |                                                       |            |           |              |

15. To add a more customizable look to the admin panel, add in the SETTINGS.PY the JAZZMIN\_SETTINGS. Documentation here.

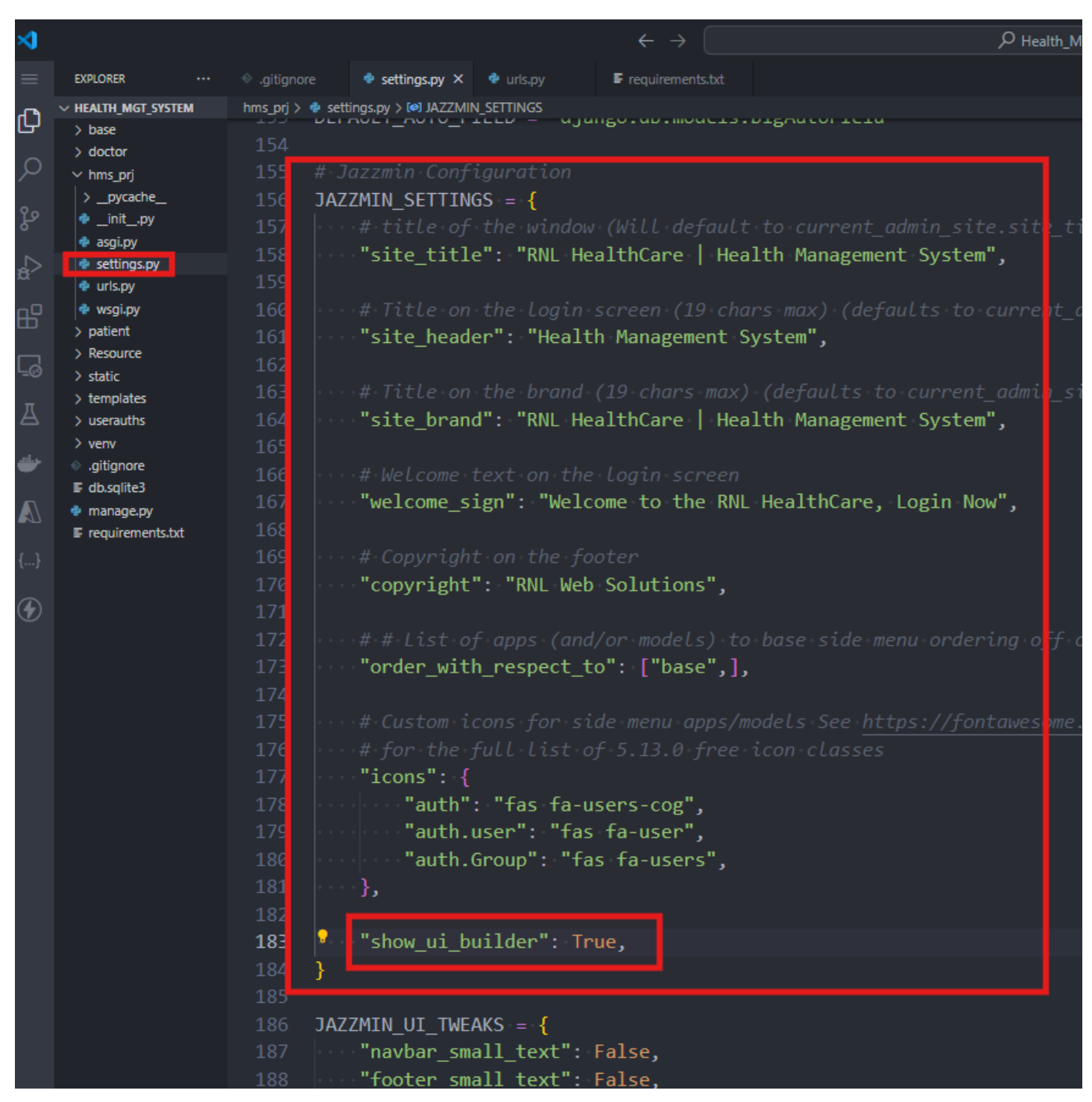

16. Reload your page and in the admin dashboard, you will see the UI builder, you need to copy this code and add this as JAZZMIN\_TWEAKS. COPY THIS CODE INTO YOUR SETTINGS.PY.

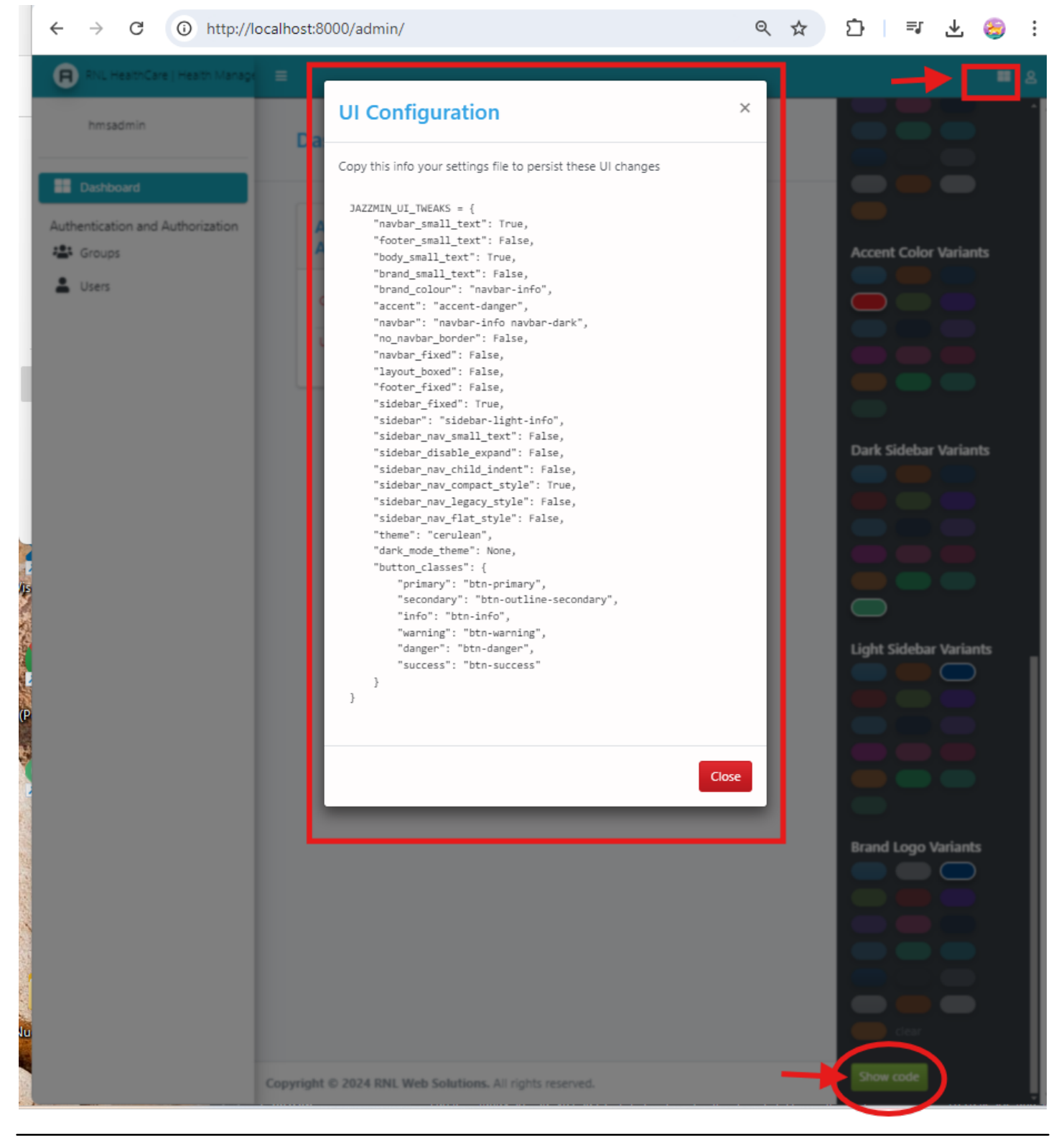

Copyright © Personal Digital Notebooks | By Rosilie | Date Printed: Aug. 9, 2025, 11:56 a.m.